■ Windows XP で、ディスプレイアダプタのドライバを更新する方法について

CADEWA Evolutionで、CG画面が正常に表示されない場合のみ、この作業を行ってください。 この作業を行うには、お客様がお使いのパソコンが、インターネットに接続されている必要があります。

①コントロールパネルを開き、クラシック表示に切り替えます。

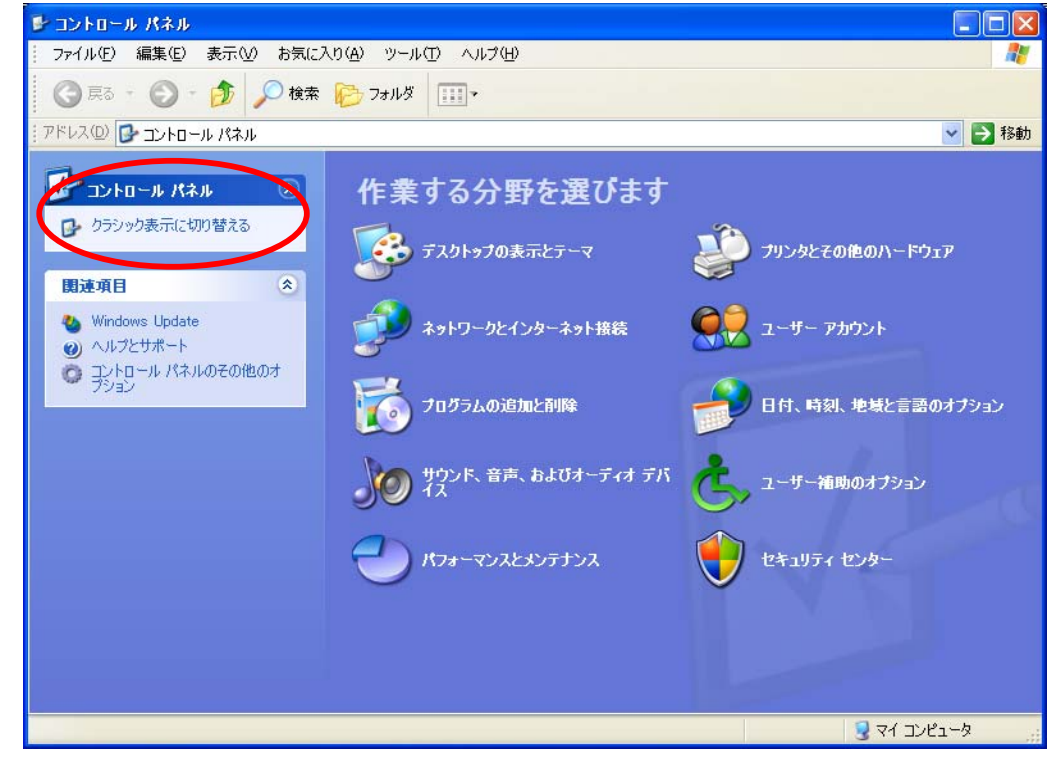

②「画面」をダブルクリックして、「画面のプロパティ」を表示します。

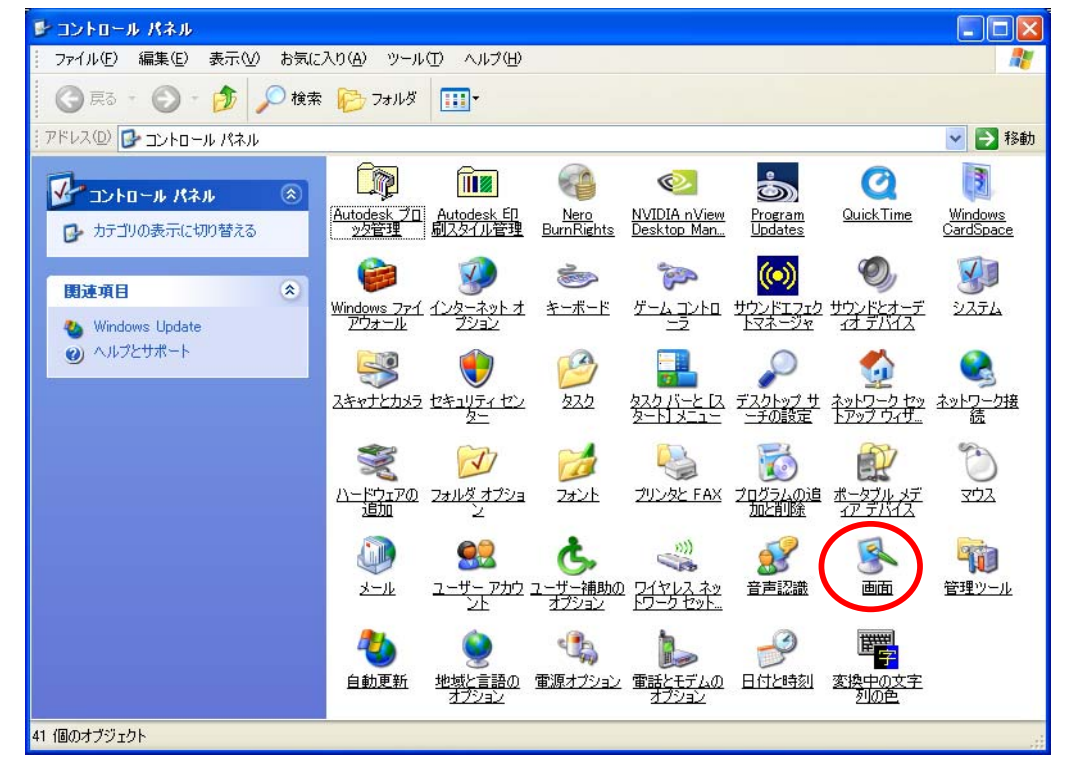

- ③「設定」タブをクリックします。 (この画面は一例です。お客様がご使用になっているパソコンの機種や設定により、表示が異なります)

| 画面のプロパティ                                                       |
|----------------------------------------------------------------|
| テーマ デスクトップ スクリーン セーバー デザイン 設定                                  |
| テーマを選んで画面の背景、アイコン、音などをカスタマイスします。                               |
| テーマ①:<br>XP_Luna_tuyu      XP_Luna_tuyu     名前を付けて保存(S)        |
| サンプル:                                                          |
| <b>アクティブ ウィンドウ</b> ウィンドウ ・ ・ ・ ・ ・ ・ ・ ・ ・ ・ ・ ・ ・ ・ ・ ・ ・ ・ ・ |
|                                                                |
| Apple Computer, Inc.                                           |
| OK キャンセル 適用(A)                                                 |

- ④「詳細設定」ボタンをクリックします。 (この画面は一例です。お客様がご使用になっているパソコンの機種や設定により、表示が異なります)

| 画面のプロパティ ? 🗙                                                                                 |
|----------------------------------------------------------------------------------------------|
| テーマ デスクトップ スクリーン セーバー デザイン 設定                                                                |
| モニタ アイコンをドラッグしてモニタの実際の配置と合わせてください。                                                           |
| 12                                                                                           |
| ディスプレイ ( <u>D</u> ):                                                                         |
| 1. NVIDIA GeForce 6600 GT 上の プラグ アンド プレイ モニタ 🛛 🔽                                             |
| _ 画面の解像度(S) 画面の色(C)                                                                          |
| 小 ス 最高 (32 ビット) 🗸 🗸                                                                          |
| 1280 × 1024 ピクセル                                                                             |
| <ul> <li>✓このデバイスをプライマリモニタとして使用する(U)</li> <li>✓Windows デスクトップをこのモニタ上で移動できるようにする(E)</li> </ul> |
| 識別⊕ トラブルシューティング(① (詳細設定)                                                                     |
| OK キャンセル 適用( <u>A</u> )                                                                      |

- ⑤「アダプタ」タブをクリックします。 (この画面は一例です。お客様がご使用になっているパソコンの機種や設定により、表示が異なります)

| プラグ アンド プレイ モニタ と NVIDIA GeForce 6600 GTのプロパティ 🛛 💽 🔀                                                             |
|----------------------------------------------------------------------------------------------------|
| 全般 アダプタ モー・トラブルシューティング 色の管理 🥺 GeForce 6600 GT                                                                    |
|                                                                                                    |
| 画面の解像度が高いため、画面の項目が小ざくなり見えにくい場合は、DPIを増や<br>すと見やすくできます。フォント サイズのみを変更するには、[キャンセル] をクリックして<br>から [デザイン] タブに移動してください。 |
| DPI 設定(D):                                                                                                    |
| 通常のサイズ (96 DPD V                                                                                                 |
| 通布の人をと 96 中ル                                                                                                    |
| 互換性 キーの認定すべてした後についた。これでおおしたいと、ごれどうしが可覚にわた                                                                        |
| 家小い高などを支払いた後にコンビュータを再起動のないと、フロジンムが12年に動作 F<br>しないことがあります。                                                        |
| 表示の設定を変更した後の処理を選んでください:                                                                                          |
| <ul> <li>○新しい表示の設定を適用する前に、コンビューダを再起動する№</li> <li>● 再起動しないで、新しい表示の設定を適用する(N)</li> </ul>                           |
| ○新しい表示の設定を適用する前に、確認のメッセージを表示する(化)                                                                                |
| ゲームやプログラムの一部は 256 色モードで実行される必要があります。詳細につ<br>いては、[ <u>256 色モードでのプログラムの実行</u> ] を参照してください。                         |
|                                                                                                    |
| OK キャンセル 適用(A)                                                                                                   |

- ⑥「プロパティ」ボタンをクリックします。 (この画面は一例です。お客様がご使用になっているパソコンの機種や設定により、表示が異なります)

| プラグ アンド        | プレ      | 1 E    | ニタとN       | /IDIA Gel     | Force | 6600 | GTのプ  | ロパテ    | <b>۲</b> | ? 🗙 |
|----------------|---------|--------|------------|---------------|-------|------|-------|--------|----------|-----|
| 全般アダ           | ビクタ     | モニタ    | 2 トラブル     | シューティン:       | グ 色の  | 管理   | 🕺 GeF | orce 6 | 600 GT   | ]   |
| ~アダプタ0         | D種類     | į —    |            |               |       |      |       |        |          | 5   |
| 開盟             | NV      | IDIA G | aeForce 66 | 600 GT        |       |      |       |        |          |     |
|                |         |        |            |               |       | (r   |       |        |          |     |
|                |         |        |            |               |       |      | לוםל  | ፓብዊጋ   |          | ノ   |
| ーアダプタ情         | 青報-     |        |            |               |       |      |       |        |          | 51  |
| チップの利          | 重類      |        | GeForce    | 6600 GT       |       |      |       |        |          |     |
| DAC ග          | 種類      |        | Integrate  | d RAMDAC      | >     |      |       |        |          |     |
| メモリサ           | イズ:     |        | 128 MB     |               |       |      |       |        |          |     |
| アダプタン          | 文字列     | il):   | GeForce    | 6600 GT       |       |      |       |        |          |     |
| BIOS 憎         | 轩       |        | Version    | 5.43.02.27.00 | )     |      |       |        |          |     |
| <del>1-3</del> | :<br>Ø→ | 覧(L)   |            |               |       |      |       |        |          |     |
|                |         |        |            | ОК            |       | *    | ャンセル  |        | 適用(4     | ۶   |

- ⑦「ドライバ」タブをクリックします。 (この画面は一例です。お客様がご使用になっているパソコンの機種や設定により、表示が異なります)

|                        | A GeForce 6600                                                  | GTのプロパティ                            | ? 🗙 |  |
|------------------------|-----------------------------------------------------------------|-------------------------------------|-----|--|
| 全般                     | *ライバ リノース                                                       |                                     |     |  |
| 9                      | NVIDIA GeForce 6                                                | 600 GT                              |     |  |
|                        | デバイスの種類                                                         | ディスプレイ アダプタ                         |     |  |
|                        | 製造元:                                                            | NVIDIA                              |     |  |
|                        | 場所:                                                             | PCI Slot 6 (PCI バス 1, デバイス 0, 機能 0) |     |  |
|                        | スの状態――――                                                        |                                     |     |  |
| ະຫຼ                    | デバイスは正常に動作し                                                     | ています。                               |     |  |
| この <del>;</del><br>シュ・ | このデバイスに問題がある場合は、 [トラブルシューティング] をクリックしてトラブル<br>シューティングを開始してください。 |                                     |     |  |
|                        |                                                                 |                                     | ~   |  |
|                        |                                                                 | トラブルシューティング①                        |     |  |
| デバイス                   | の使用状況( <u>D</u> ):                                              |                                     |     |  |
| このデノ                   | 「イスを使う(有効)                                                      |                                     | *   |  |
| _                      |                                                                 | OK 年初                               | ンセル |  |

⑧「ドライバの更新」ボタンをクリックします。 (この画面は一例です。お客様がご使用になっているパソコンの機種や設定により、表示が異なります)

| 🔍 NVIDI | A GeForce 6600        | ดาตายเหริง (                                            | ? 🗙 |
|---------|-----------------------|---------------------------------------------------------|-----|
| 全般      | ドライバ リソース             |                                                         |     |
| 9       | NVIDIA GeForce        | 6600 GT                                                 |     |
|         | プロバイダ:                | NVIDIA                                                  |     |
|         | 日付:                   | 2005/06/15                                              |     |
|         | バージョン:                | 7.7.7.2                                                 |     |
|         | デジタル署名者:              | デジタル署名されていません                                           |     |
| 5       | イバの詳細( <u>D</u> )     | ドライバ ファイルの詳細を表示します。                                     |     |
| (K)     | らイバの更新( <u>P</u> )    | のデバイスのドライバを更新します。                                       |     |
| (1757)  | 「のロール バック( <u>R</u> ) | ドライバの更新後にデバイスの認識が失敗する場合、」<br>前にインストールしたドライバにロール バックします。 | 1J  |
|         | 削除(U)                 | ドライバをアンインストールします(上級者用)。                                 |     |
|         |                       | OK \$++>t                                               | 214 |

⑨ ハードウェアの更新ウィザードが起動しますので、「はい、今回のみ接続します」を選択します。

| ハードウェアの更新ウィザード |                                                                                                    |
|----------------|----------------------------------------------------------------------------------------------------|
|                | ハードウェアの更新ウィザードの開始                                                                                                    |
|                | お使いのコンピュータ、ハードウェアのインストール CD または Windows<br>Update の Web サイトを検索して (ユーザーの了解のもとに) 現在のソフトウ<br>ェアおよび更新されたソフトウェアを検索します。<br><u>プライバシー ポリシーを表示します。</u> |
|                | ソフトウェア検索のため、Windows Update (こ接続しますか?                                                                                                    |
|                | <ul> <li>● はい、今回のみ接続します(Y)</li> <li>● はい、今9くわよびデバイスの接続時には毎回接続します(E)</li> <li>● いいえ、今回は接続しません(T)</li> </ul>                                     |
|                | 続行するには、 Dケヘ] をクリックしてください。                                                                                                    |
|                | 〈 戻る(8) 次へ(10) > キャンセル                                                                                                    |

①「ソフトウェアを自動的にインストールする(推奨)」を選択します。
 (この画面は一例です。お客様がご使用になっているパソコンの機種や設定により、表示が異なります)

| ハードウェアの更新ウィザード |                                                                   |
|----------------|-------------------------------------------------------------------|
|                | このウィザードでは、次のハードウェアに必要なソフトウェアをインストールします:<br>NVIDIA GeForce 6600 GT |
|                | < 戻る(B) 次へ(N) > キャンセル                                             |

Windowsが更新されたドライバを検索しますので、しばらく待ちます。
 (この画面は一例です。お客様がご使用になっているパソコンの機種や設定により、表示が異なります)

| ハードウェアの更新ウィザード         |                       |
|------------------------|-----------------------|
| 検索しています。お待ちください        |                       |
| VVIDIA GeForce 6600 GT | <u>S</u>              |
|                        | (人気る(B) 次へ(N) > キャンセル |

- 12 新しいドライバが見つかれば、ドライバのインストール画面になります。
   (この画面は一例です。お客様がご使用になっているパソコンの機種や設定により、表示が異なります)

| ハードウェアのJ | 更新ウィザード                               |
|----------|---------------------------------------|
| ソフトウェアを  | インストールしています。お待ちください                   |
| 9        | NVIDIA GeForce 7600 GS                |
|          | ivoplexe<br>コピー元: C:¥WINDOWS¥system32 |
|          | < 戻る(B) 次へ(N) > キャンセル                 |

③ 新しいドライバのインストールが完了すると、「ハードウェアの更新ウィザードの完了」画面になりますので、「完了」ボタンをクリックし、コンピュータを再起動します。 (この画面は一例です。お客様がご使用になっているパソコンの機種や設定により、表示が異なります)

| ハードウェアの更新ウィザード |                                                |
|----------------|------------------------------------------------|
|                | ハードウェアの更新ウィザードの完了                              |
|                | 次のハードウェアのソフトウェアのインストールが完了しました。                 |
|                | NVIDIA GeForce 7600 GS                         |
|                | このコンピュータを再起動するまで、インストールしたハードウェアは正しく<br>動作しません。 |
|                | 「完了] をクリックするとウィザードを閉じます。                       |
|                | < 戻る( <u>B</u> ) <b>完了</b> キャンセル               |

コンピュータを再起動した後、CADEWA Evolutionを起動して、CG画面が正常に表示されるかどうか、ご確認ください。

 ④ 新しいドライバが見つからなかった場合は、「ハードウェアの更新ウィザードを続行出来ません」画面が 表示されます。
 「完了」ボタンをクリックして、ウィザードを終了します。

| ハードウェアの更新ウィザード |                                                               |
|----------------|---------------------------------------------------------------|
|                | ハートウェアの更新ウィザートを続行できません                                        |
|                | 現在インストールされているソフトウェアよりもハードウェアと適合性の高いソフ<br>トウェアが見つかりませんでした。     |
|                | 操作を選んでください。                                                   |
|                | 現在のソフトウェアを使うには、[完了] をクリックします。<br>ほかの場所を検索し直すには、[戻る] をクリックします。 |
|                | く戻る(B) 完了 キャンセル                                               |

一以上一